## Submitting a Book/Supply Expense Reimbursement under the Dependent Tuition Scholarship Program

1

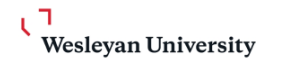

This guide offers instructions for employees to create and submit an expense report to receive reimbursement for books or supplies under Wesleyan's Dependent Tuition Scholarship program. Employees should review the policy at www.wesleyan.edu/hr/other-benefits/dependent-tuition.html to determine if they are eligible for reimbursement before submitting an expense report. Contact benefits@wesleyan.edu with questions.

On your Workday landing page, under Your Top Apps on the right hand of the page, click on Expenses Hub. If you do not have the Expenses Hub under your Top Apps, to add it, Click "View All Apps".

| Awaiting Your Action<br>Service Dates Change: Stella Litwinowicz<br>My Tasks - 1 day(s) ago<br>Compensation Change Approved: Compensation Change: Jennifer Kleindienst - 24084<br>Sustainability Director | Your Top Apps Performance Benefits and Pay |
|----------------------------------------------------------------------------------------------------|--------------------------------------------|
| Service Dates Change: Stella Litwinowicz     My Tasks - 1 day(s) ago     Compensation Change Approved: Compensation Change: Jennifer Kleindienst - 24084     Sustainability Director                      | Performance                                |
| Compensation Change Approved: Compensation Change: Jennifer Kleindienst - 24084                                                                                                    | Benefits and Pay                           |
| DIF 02/06/2025                                                                                                    | R Jobs Hub                                 |
| Compensation Change Approved: One-Time Payment: Sandra Brough - 10587<br>Administrative Assistant V/Private Lessons Coordinator<br>My Tasks - 13 day(s) ago<br>DUE 02/22/2025                             | Requisitions                               |
| 🖻 <u>Go to My Tasks (23)</u>                                                                                                    | BB View All Apps                           |

2 Click "Expenses Hub" to add to your Top Apps.

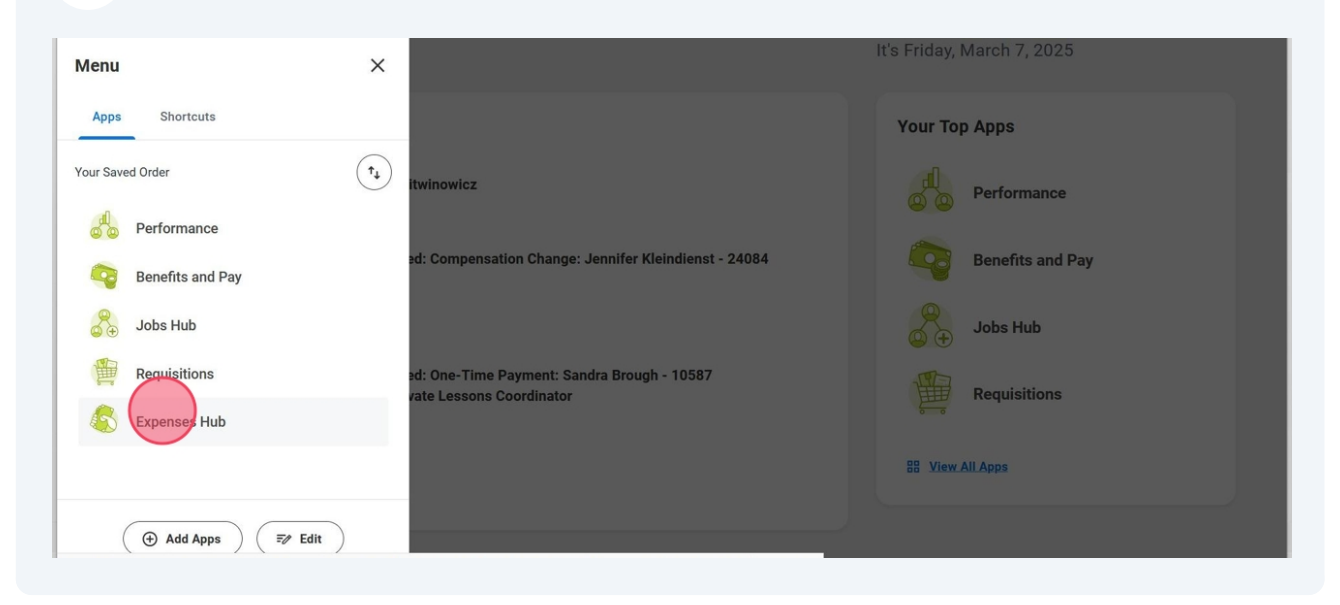

**3** Upon entering the Expenses Hub, click "Create Expense Report" to create a new expense report.

| Sandbox - | wesleyan                   |                                                                        |   | × |
|-----------|----------------------------|------------------------------------------------------------------------|---|---|
| On behalf | of: Denise White-Patterson |                                                                        |   |   |
| ≡ м       | ENU Wesleyan<br>University | Q Search                                                               | 2 | ٨ |
| B         | Expenses Hub               | ← Tasks                                                                |   |   |
| 88        | Overview                   | Create Expense Report Create Spend Authorization Create Expense Report |   |   |
| ß         | Expense Reports            |                                                                        |   |   |
|           | Expense Transactions       | You're All Caught Up!                                                  |   |   |
| ß         | Travel Profile             |                                                                        |   |   |
|           | Payment Elections          |                                                                        |   |   |
| 67        | Suggested Links            | When you have expenses to complete, we'll                              |   |   |
|           | Travel Policy              | 년 display them here.                                                   |   |   |

4

Click "Create New Expense Report". At the end of this job aid, instructions are given to copy a previous expense report to minimize input needed for subsequent book/supply reimbursement requests.

| ndoor westeyen<br>Create Expense Report                                           |                                                                                                    |
|-----------------------------------------------------------------------------------|----------------------------------------------------------------------------------------------------|
| <ul> <li>Expense Report Information</li> </ul>                                    | ✓ Instructions                                                                                                    |
| Expense Report For Creation Options Creation Options Copy Previous Expense Report | EXPENSE REPORT INSTRUCTIONS  Please review our Expense Report Policy <u>here</u> If you have questions or need additional assistance, please email <u>finance@wesleyan.edu</u> . The University reimburses based on actual expenses incurred. It does not have a per diem. Tips for successfully submitting an expense report: An itemized receipt is required for all expenses \$20 or more.                                    |
| Memo *<br>Company * × WU Wesleyan University ···· ∷⊟                              | Meals are to be listed separately and should include a business purpose. Meals shared with other travelers require attendees be listed in the <i>Attendees</i> field.     Reimbursements for gas should only be in a rental car. When using a personal vehicle, the mileage rate includes gas.     Travel insurance is not reimbursable.     Expense report must be completed within thirty days from the date of travel return. |
| Expense Report Date * 03/07/2025 💼<br>Business Purpose * :=                       |                                                                                                    |
| OK Cancel                                                                         |                                                                                                    |

**5** Click "Memo". Enter "Send to Donna Brewer for approval" with your dependent's name and "Dependent Tuition Book/Supply Reimbursement".

| create Expense Report                                                                                                    |                                                                                                    |
|----------------------------------------------------------------------------------------------------|----------------------------------------------------------------------------------------------------|
| <ul> <li>Expense Report Information</li> </ul>                                                                                                    | ~ Instructions                                                                                                    |
| xpense Report For       * Employee: Denise White-Patterson         reation Options       * O Create New Expense Report         Copy Previous Expense Report       Image: Copy Previous Expense Report         Itemo       * | <ul> <li>EXPENSE REPORT INSTRUCTIONS</li> <li>Please review our Expense Report Policy here If you have questions or need additional assistance, please email finance@wesleyan.edu.</li> <li>The University reimburses based on actual expenses incurred. It does not have a per diem.</li> <li>Tips for successfully submitting an expense report:         <ul> <li>An <i>Itemized</i> receipt is required for all expenses \$20 or more.</li> <li>Meals are to be listed separately and should include a business purpose. Meals shared with other travelers require attendees be listed in the <i>Attendees</i> field.</li> <li>Reimbursements for gas should only be in a rental car. When using a personal vehicle, the mileage rate includes cas.</li> </ul> </li> </ul> |
| xpense Report Date ★ 03/07/2025 =                                                                                                    | <ul> <li>Travel insurance is <b>not</b> reimbursable.</li> <li>Expense report must be completed within <b>thirty days</b> from the date of travel return.</li> </ul>                                                                                                    |

**6** Click "Business Purpose" and Select Tuition Reimbursement.

|                      |                                                                     | Day 1 Carrier               | · means are to be listed separately and should include a business purpose. Means shared with                                                                                                    |  |
|----------------------|---------------------------------------------------------------------|-----------------------------|----------------------------------------------------------------------------------------------------|--|
| /lemo *              | Send to Donna Brewer for approval. Symony<br>book reimbursement     | Patterson dependent tuition | other travelers require attendees be listed in the <b>Attendees</b> field.<br>• Reimbursements for gas should only be in a rental car. When using a personal vehicle, the<br>mileage rate includes gas. |  |
| Company *            | $\times$ WU Wesleyan University $\overline{\cdots}$ $\vdots \equiv$ |                             | <ul> <li>Travel insurance is not reimbursable.</li> <li>Expense report must be completed within thirty days from the date of travel return.</li> </ul>                                                  |  |
| xpense Report Date * | 03/07/2025                                                          |                             |                                                                                                    |  |
| Business Purpose 🛛 🔸 | Search :                                                            |                             |                                                                                                    |  |
|                      | Protessional Development                                            |                             |                                                                                                    |  |
| lift                 | Recruiting - Faculty                                                | =                           |                                                                                                    |  |
|                      | Recruiting - Staff                                                  |                             |                                                                                                    |  |
| Grant                | Recruiting - Student                                                | :=                          |                                                                                                    |  |
| Project Task         | O Research                                                          | :=                          |                                                                                                    |  |
|                      | Sudent Expense                                                      |                             |                                                                                                    |  |
| Cost Center          | Turtion Reimbursement                                               | =                           |                                                                                                    |  |
|                      | Vander Meeting                                                      |                             |                                                                                                    |  |

**7** Click Cost Center and Select "CC1491 Dependent Tuition Benefit".

| Memo 🚽                | Send to | Donna Brewer for approval. Symone Patterson dependent tuition | <ul> <li>means are to be instea separately and should include a business purpose, means shared with other travelers require attendees be listed in the Attendees field.</li> </ul> |   |
|-----------------------|---------|---------------------------------------------------------------|----------------------------------------------------------------------------------------------------|---|
|                       | DOOKTE  | lindursement                                                  | <ul> <li>Reimbursements for gas should only be in a rental car. When using a personal vehicle, the<br/>mileage rate includes gas.</li> </ul>                                       |   |
| Company 😽             | WU × WU | Wesleyan University 💮 :=                                      | <ul> <li>Travel insurance is not reimbursable.</li> <li>Expense report must be completed within thirty days from the date of travel return.</li> </ul>                             |   |
| Expense Report Date 🗚 | 03/07/  | /2025                                                         |                                                                                                    |   |
| Rusiness Purnose      | × Tuit  | tion Reimbursement :=                                         |                                                                                                    |   |
|                       |         |                                                               |                                                                                                    | 1 |
| Gift                  |         |                                                               |                                                                                                    |   |
| Grant                 |         |                                                               |                                                                                                    |   |
| Project Task          |         |                                                               |                                                                                                    |   |
| Cost Center           | *       | × CC1491 Dependent Tuition                                    |                                                                                                    |   |
| Jost Denter           |         | Benefit                                                       |                                                                                                    |   |

Click "Travel Classification (CWT-01)" and Select "TR0004 Non-Travel".

| Grant                           |                                  |  |
|---------------------------------|----------------------------------|--|
| Project Task                    |                                  |  |
| ost Center *                    | × CC1491 Dependent Tuition       |  |
| esignation                      |                                  |  |
| esignee                         |                                  |  |
| ravel Classification (CWT-01) * | Search                           |  |
| ransaction Detail (CWT-05)      | ← Travel Classification (CWT-01) |  |
| additional Worktags *           | TR0001 Travel Domestic           |  |

### Click "OK".

| andbox - wesleyan                |                                         |   |
|----------------------------------|-----------------------------------------|---|
| Create Expense Report            |                                         | × |
| Cost Center *                    | × CC1491 Dependent Tuition 📰 🗄          |   |
| Designation                      |                                         |   |
| Designee                         |                                         |   |
| Travel Classification (CWT-01) * | × TR0004 Non-Travel ···· i≡             |   |
| Transaction Detail (CWT-05)      |                                         |   |
| Additional Worktags *            | Fund: FD100 Unrestricted<br>Operating ⋮ |   |
|                                  | × Program: PG500                        |   |
| Enable Tax                       |                                         |   |
| OK Cancel                        |                                         |   |

### 

Click "Add" to add an Expense Line.

| 0                                 | Search                                                                 |                                                                                                    |                                                                                                    |                                                                                                    | <b>1</b>                                                                                                    |
|-----------------------------------|------------------------------------------------------------------------|----------------------------------------------------------------------------------------------------|----------------------------------------------------------------------------------------------------|----------------------------------------------------------------------------------------------------|----------------------------------------------------------------------------------------------------|
| ER-000006515 Send to              | Donna Brewer for app                                                   | roval. Symone Patterson                                                                                              | dependent tuition l                                                                                                    | book 😶                                                                                                    |                                                                                                    |
| Status Personal<br>Draft 0.00 USD | Prior Balance Applied<br>0.00 USD                                      | Cash Advance Applied<br>0.00 USD                                                                                     | Reimbursement<br>0.00 USD                                                                                                    | Total<br>0.00 USD                                                                                                    |                                                                                                    |
| ense Lines                        |                                                                        |                                                                                                    |                                                                                                    |                                                                                                    |                                                                                                    |
|                                   |                                                                        |                                                                                                    |                                                                                                    |                                                                                                    |                                                                                                    |
|                                   |                                                                        |                                                                                                    |                                                                                                    |                                                                                                    |                                                                                                    |
|                                   |                                                                        |                                                                                                    |                                                                                                    |                                                                                                    |                                                                                                    |
| Close                             | $\frown$                                                               |                                                                                                    |                                                                                                    |                                                                                                    |                                                                                                    |
|                                   | ER-000006515 Send to<br>Status Personal<br>Draft 0.00 USD<br>mse Lines | ER-000006515 Send to Donna Brewer for app<br>Status Personal Prior Balance Applied<br>0.00 USD 0.00 USD<br>nse Lines | ER-000006515 Send to Donna Brewer for approval. Symone Patterson of Status Personal Draft 0.00 USD Prior Balance Applied Cash Advance Applied 0.00 USD nee Lines | ER-000006515 Send to Donna Brewer for approval. Symone Patterson dependent tuition I Status Personal Draft 0.00 USD Prior Balance Applied Cash Advance Applied 0.00 USD nee Lines Close Close | ER-000006515 Send to Donna Brewer for approval. Symone Patterson dependent tuition book ()<br>Status Personal Prior Balance Applied Cash Advance Applied Reimbursement Total<br>0.00 USD 0.00 USD 0.00 |

# 11 Click Expense Item and Select "SC00238 Employer Benefit Expense Dependent Tuition".

| Expense Date ★ | 01/19/2025 💼                                              |     |
|----------------|-----------------------------------------------------------|-----|
| Expense Item * | Search                                                    | ×   |
| Total Amount * | ← By Spend Category                                       |     |
| Currency *     | SC00142 - Supplies Labs                                   | >   |
| Memo           | SC00147 - Supplies Office<br>SC00164 - Travel Lodging     | >   |
| Gift           | SC00165 - Travel Meals<br>SC00166 - Travel Transportation |     |
| Grant          | SC00168 - Uniforms                                        | > = |
| Project Task   | SC00238 - Employer Benefit Expense -<br>Dependent Tuition |     |
| *Cost Center   | SC00239 - Staff Tuition<br>Reimbursement                  |     |

**12** Click Receipt Included Checkbox. Then Click "Select Files" to attach receipt.

| Expense Line                                                                                           | Ш.                                                                                                    |
|----------------------------------------------------------------------------------------------------|----------------------------------------------------------------------------------------------------|
| Drop files here<br>or<br>Select files                                                                  | Itemization Use the button below only if your company's expense policy requires itemizations.  Add  O Items  Receipt Included |
| Expense Date * 01/19/2025 * Expense Item * × Dependent Tuition : Quantity * 1 Per Unit Amount * 105.29 |                                                                                                    |

### Locate file and Select "Open".

| 🥶 File Upload                                     |                                        |             | ×                   | flow   Scribe X 🔹 AP Schedule - Revised.xlsx X + V — 🗆 X                |
|---------------------------------------------------|----------------------------------------|-------------|---------------------|-------------------------------------------------------------------------|
| $\leftrightarrow \rightarrow \checkmark \uparrow$ | > One > Deskt > V C S                  | earch Deskt | top 🔎               | ntmld?maskContext=43723\$1 90% ☆ ♡ ৬ ⓒ 술 Ξ                              |
| Organize   New folder                             |                                        |             | ≣ • 🔳 🔮             | 403regshammarpd 💮 recordid 🛕 Create and verify PDF >>> 🗋 Other Bookmard |
| > 🔷 OneDrive - wesk 🏝                             | Name                                   | Status      | Date modified       |                                                                         |
| 1                                                 | Aichael_Whalen_02_28_2025_(Regular_R   | $\odot$     | 2/28/2025 2:07 F    |                                                                         |
| 🔲 Desktop 🔹 🖈                                     | AP Schedule - Revised                  | $\odot$     | 2/7/2025 9:46 At    | Ū                                                                       |
| 🛓 Downloads 🏾 🖈                                   | 🛃 Ramia Dental Card                    | $\odot$     | 1/22/2025 1:53 F    |                                                                         |
| Documents *                                       | 靋 Zoom Workplace                       | $\odot$     | 1/16/2025 8:48 F    | Itemization                                                             |
| Nictures 🖈                                        | Cigna for Employers Enrollment William | $\odot$     | 1/14/2025 11:26     | Use the button below only if your company's expense policy requires     |
| 🚱 Music 🔹 🖈                                       | Titles (to Doug and Rick)              | $\odot$     | 1/9/2025 9:28 PN    | itemizations.                                                           |
| Videos 🖈                                          | dfmso_002                              | $\odot$     | 1/6/2025 4:35 PN    | Add                                                                     |
| - Farfaitura Anaka 🛡                              |                                        | -           |                     |                                                                         |
| File name                                         | e: A                                   | Open        | Cancel              | Receipt Included 🗹                                                      |
|                                                   | Expense Ite                            | em *        | × Dependent Tuition |                                                                         |
|                                                   | Quantity                               | *           | 1                   |                                                                         |
|                                                   | Per Unit An                            | nount *     | 105.29              |                                                                         |
| Submit                                            | Save for Later Close                   |             |                     |                                                                         |

14 Click Expense Date and enter date of receipt. Quantity should equal 1. Enter Amount of Receipt (or amount reimbursable on receipt, if not total amount of receipt) under Per Unit Amount.

#### 15 Click "Submit"

|                    | Designee                           |                                           | := |  |  |
|--------------------|------------------------------------|-------------------------------------------|----|--|--|
|                    | *Travel Classification<br>(CWT-01) | × TR0004 Non-Travel                       | := |  |  |
|                    | Transaction Detail<br>(CWT-05)     |                                           | := |  |  |
|                    | *Additional Worktags               | × Fund: FD100 Unrestricted<br>Operating   | := |  |  |
|                    |                                    | × Program: PG500<br>Institutional Support |    |  |  |
|                    |                                    |                                           |    |  |  |
| enter your comment |                                    |                                           |    |  |  |
|                    |                                    |                                           |    |  |  |
| L                  |                                    |                                           |    |  |  |
|                    |                                    |                                           |    |  |  |

# **16** To copy already submitted book/supply expense reimbursement, Select "Create Expense Report".

| San  | dbox - w | esleyan                   |                                                                |     | × |
|------|----------|---------------------------|----------------------------------------------------------------|-----|---|
| On b | ehalf of | Denise White-Patterson    |                                                                |     |   |
| -    | E ME     | NU Vesleyan<br>University | Q Search                                                       | ع 🖴 | 3 |
|      | B        | Expenses Hub              | * Tasks                                                        |     |   |
|      | 88       | Overview                  | Create spena Authorization                                     |     |   |
|      | ß        | Expense Reports           |                                                                |     |   |
|      |          | Expense Transactions      | You're All Caught Up!                                          |     |   |
|      | 昂        | Travel Profile            |                                                                |     |   |
|      |          | Payment Elections         |                                                                |     |   |
|      | -        | Suggested Links           | When you have expenses to complete, we'll<br>display them here |     |   |
|      |          | Travel Policy             |                                                                |     |   |

#### Click "Copy Previous Expense Report"

| <ul> <li>Expense Report Information</li> </ul>       | <ul> <li>Instructions</li> </ul>                                                                                                    |
|------------------------------------------------------|----------------------------------------------------------------------------------------------------|
| xpense Report For * Employee: Denise White-Patterson | EXPENSE REPORT INSTRUCTIONS                                                                                                    |
| creation Options                                     | <ul> <li>Please review our Expense Report Policy <u>here</u> If you have questions or need additional assistance, please email <u>finance@wesleyan.edu</u>.</li> <li>The University reimburses based on actual expenses incurred. It does not have a per diem.</li> </ul> |
|                                                      | Tips for successfully submitting an expense report:                                                                                                    |
|                                                      | <ul> <li>An <i>itemized</i> receipt is required for all expenses <i>\$20 or more</i>.</li> <li><i>Meals</i> are to be listed separately and should include a business purpose. Meals shared with</li> </ul>                                                               |
| femo *                                               | other travelers require attendees be listed in the <i>Attendees</i> field.<br>• Reimbursements for <b>ga</b> should only be in a rental car. When using a personal vehicle, the<br>mileace rate includes cas.                                                             |
| company * 🗙 WU Wesleyan University \cdots            | <ul> <li>Travel insurance is not reimbursable.</li> <li>Expense report must be completed within thirty days from the date of travel return.</li> </ul>                                                                                                    |
| xpense Report Date * 03/07/2025 💼                    |                                                                                                    |
| usiness Purpose *                                    |                                                                                                    |

**18** Locate last submitted book/supply reimbursement request and select by clicking circle next to it.

| reate Expense Report                                                                                                    | ,                                                                                                    |
|----------------------------------------------------------------------------------------------------|----------------------------------------------------------------------------------------------------|
| <ul> <li>Expense Report Information</li> </ul>                                                                                                    | <ul> <li>Instructions</li> </ul>                                                                                                    |
| reation Options       * Employee: Denise White-Patterson         * Create New Expense Report         O Copy Previous Expense Report         Search                                                                                                    | <ul> <li>EXPENSE REPORT INSTRUCTIONS</li> <li>Please review our Expense Report Policy <u>here</u> If you have questions or need additional assistance, please email <u>finance@wesleyan.edu</u>.</li> <li>The University reimburses based on actual expenses incurred. It does not have a per diem.</li> <li>Tips for successfully submitting an expense report:</li> </ul>                                                                                                    |
| emo * R-00006515 (Date:<br>R-000006515 (Date:<br>Paye: Denise White-Patterson<br>Memo: Send to Donna Brever<br>for approval. Symone Patterson                                                                                                    | <ul> <li>An Itemized receipt is required for all expenses \$20 or more.</li> <li>Meals are to be listed separately and should include a business purpose. Meals shared with other travelers require attendees be listed in the Attendees field.</li> <li>Reimbursements for gas should only be in a rental car. When using a personal vehicle, the mileage rate includes gas.</li> <li>Travel insurance is not reimbursable.</li> <li>Expense report must be completed within thirty days from the date of travel return.</li> </ul> |
| center and the second second s |                                                                                                    |
| OK Cancel                                                                                                    |                                                                                                    |

**19** The cost center will have to be changed to "CC1491".

| Create Expense Report            |                                           |  |
|----------------------------------|-------------------------------------------|--|
| Grant                            | :=                                        |  |
| Project Task                     | =                                         |  |
| Cost Center                      | × CO1186 Benefits Office ∷                |  |
| Designation                      | =                                         |  |
| Designee                         | =                                         |  |
| Travel Classification (CWT-01) * |                                           |  |
| Transaction Detail (CWT-05)      | =                                         |  |
| Additional Worktags *            | × Fund: FD100 Unrestricted :=             |  |
|                                  | × Program: PG500<br>Institutional Support |  |

| 20 | Click "OK" |
|----|------------|
|    |            |

| ox - wesleyan                   |                                           |        |
|---------------------------------|-------------------------------------------|--------|
| reate Expense Report            |                                           |        |
| irant                           | i                                         |        |
| rroject Task                    | =                                         |        |
| ost Center *                    | cc1491                                    |        |
| esignation                      | =                                         |        |
| esignee                         | =                                         | 3      |
| ravel Classification (CWT-01) * | =                                         | 2<br>2 |
| ransaction Detail (CWT-05)      | <b>=</b>                                  |        |
| dditional Worktags *            | × Fund: FD100 Unrestricted :=             |        |
|                                 | × Program: PG500<br>Institutional Support |        |

### 21 Click "Travel Classification (CWT-01) and Select "TR0004 Non-Travel".

| Sreate Expense Report                                                                 | :          |
|---------------------------------------------------------------------------------------|------------|
| D Errors: 1                                                                           | View All ~ |
| roject Task                                                                           |            |
| tost Center *                                                                         |            |
| esignation TR0001 Travel Domestic                                                     |            |
| esignee TR0002 Travel Foreign ()<br>TR000, Non-Travel ()                              |            |
| ravel Classification (CWT-01) *                                                       |            |
| Error:<br>The field Travel Classification (CWT-01) is required and must have a value. |            |
| ransaction Detail (CWT-05)                                                            |            |
| dditional Worktags * X Fund: FD100 Unrestricted                                       |            |

### 22 Click OK.

| dbox - wesleyan                  |                                                         |   |
|----------------------------------|---------------------------------------------------------|---|
| Create Expense Report            |                                                         |   |
| Grant                            |                                                         | ] |
| Project Task                     | II                                                      |   |
| Cost Center *                    | × CC1491 Dependent Tuition ∷≣<br>Benefit                |   |
| Designation                      |                                                         |   |
| Designee                         | II                                                      |   |
| Travel Classification (CWT-01) * | $\times$ TR0004 Non-Travel $\overline{\cdots}$ $\equiv$ |   |
| Transaction Detail (CWT-05)      | I                                                       |   |
| Additional Worktags *            | × Fund: FD100 Unrestricted :=                           |   |
|                                  | × Program: PG500                                        |   |
| ОК Cancel                        |                                                         |   |

# 23 Using the instructions above, update the expense date, per unit amount and check off the receipt included box. You will then need to upload the receipt as per above.

| 0 *                       |                                  | Drop files here<br>or | Use the button below only if your company's expe<br>itemizations. | ense policy requires                |
|---------------------------|----------------------------------|-----------------------|-------------------------------------------------------------------|-------------------------------------|
|                           |                                  | Select files          | Add                                                               | 0 items<br>1<br>1 Error and 1 Alert |
|                           | Expense Date *                   | 01/25/2025            |                                                                   |                                     |
|                           | Expense Item * Quantity *        | Dependent Tuition     |                                                                   |                                     |
|                           | Per Unit Amount * Total Amount * | 105.29                |                                                                   |                                     |
|                           | Currency *                       |                       |                                                                   |                                     |
| Submit Save for Later Clo | se                               |                       |                                                                   |                                     |

### 24 Click "Submit"

|                    | Designee                           |                                           | := |                      |          |
|--------------------|------------------------------------|-------------------------------------------|----|----------------------|----------|
|                    | *Travel Classification<br>(CWT-01) | × TR0004 Non-Travel                       | := |                      |          |
|                    | Transaction Detail<br>(CWT-05)     |                                           | := | () <u>1 Error ar</u> | nd 1 Ale |
|                    | *Additional Worktags               | × Fund: FD100 Unrestricted Operating      |    |                      |          |
|                    |                                    | × Program: PG500<br>Institutional Support |    |                      |          |
|                    |                                    |                                           |    |                      |          |
|                    |                                    |                                           |    |                      |          |
| enter your comment |                                    |                                           |    |                      |          |
|                    |                                    |                                           |    |                      |          |
|                    |                                    |                                           |    |                      |          |